## GRAW - Technical Support

## How do I manually uninstall GR:AW?

Open My Computer then open the Local Disk (C:)

Open the program files folder.

Click on the tools menu then choose folder options

Click on the view tab and tick the box labelled "show hidden files and folders". Press OK

Open the installshield installation information folder

Search for a folder named {EFC97089-04D6-42CE-A707-A343B4A7D2CD} Right click on the folder and choose rename. Press the End key on the keyboard and type the word OLD. Press the enter key

Reinstall the game using the original install disk.

This will replace and overwrite any missing components that were preventing the game from being uninstalled normally.

Unique solution ID: #1068 Author: Colin Last update: 2006-06-08 19:24